## Configuring WEM-MX 333mV for kWh Delivered & kWh Received

Dated: July 20, 2013 By: Tech Support

Warning! Do **NOT** change any other parameters except identified below.

1. Menu: Setup >> Setup TOU

## Factory Default is:

| Set Sources          |                   |  |  |  |
|----------------------|-------------------|--|--|--|
| Channel 0 Demand     | kW Delivered 🗸    |  |  |  |
| Channel 1 Demand     | kVar Delivered 🗸  |  |  |  |
| Channel 0 Energy     | kWh Delivered 🗸   |  |  |  |
| Channel 1 Energy     | kVarh Delivered 🗸 |  |  |  |
| Load Profile Sources |                   |  |  |  |
| Channel 0            | kWh Delivered 🗸   |  |  |  |
| Channel 1            | kVarh Delivered 🗸 |  |  |  |

## 2. Change the "Set Sources" as shown below:

| Set Sources          |                 |  |  |  |  |
|----------------------|-----------------|--|--|--|--|
| Channel 0 Demand     | kW Delivered 🗸  |  |  |  |  |
| Channel 1 Demand     | kW Received 🗸   |  |  |  |  |
| Channel 0 Energy     | kWh Delivered 🗸 |  |  |  |  |
| Channel 1 Energy     | kWh Received 🗸  |  |  |  |  |
| Load Profile Sources |                 |  |  |  |  |
| Channel 0            | kWh Delivered 🗸 |  |  |  |  |
| Channel 1            | kWh Received 🗸  |  |  |  |  |

3. Enter: **atlantis** in the password text box

Program Password

- 4. Click on the **Submit** button.
- 5. Menu: Setup >> Schedule Reporting & Setup
- 6. Enable the check box "Enable Grid And Solar by Phase"

7. Enable the check box "Enable 4 Quadrant Measurement" as shown below.

| CT Options                                    | ● Solid Core or Rope ○ Split Core |                  |  |
|-----------------------------------------------|-----------------------------------|------------------|--|
| Enable Grid<br>And Solar by<br>Phase          | Check to Enable.                  |                  |  |
| Enable LP<br>Reporting by<br>Phase            |                                   | Check to Enable. |  |
| Enable 4<br>Quadrant<br>Measurement<br>(3 Ph) | Check to Enable.                  |                  |  |
|                                               | Submit                            | Cancel           |  |

8. Menu: "Current Month"

....

Verify row has changed to display "kWh Received"

| Current Month           |       |                |  |  |
|-------------------------|-------|----------------|--|--|
| Demand Interval         | 15    |                |  |  |
| Num. of Sub-Intervals   | 0     |                |  |  |
| Current Season          | 0     |                |  |  |
| Current Tier            | Α     |                |  |  |
| Number of Demand Resets | 0     |                |  |  |
| Max.kW Delivered        | 3.600 | 07/18/13 03:20 |  |  |
| Cum.kW Delivered        | 0.000 |                |  |  |
| Cont.Cum.kW Delivered   | 3.600 |                |  |  |
| Max.kW Received         | 0.844 | 07/18/13 01:53 |  |  |
| Cum.kW Received         | 0.000 |                |  |  |
| Cont.Cum.kW Received    | 0.844 |                |  |  |
| kWh Delivered           | 3.354 |                |  |  |
| kWh Received            | 2.042 |                |  |  |

9. To reset the meter to original factory condition:

http://xxx.xxx.xxx/ClearAllData.htm

The above entry **is** case sensitive.